Students can access the page two ways. From a direct link in the portal, or from the Other Academics dropdown in the Student Center.

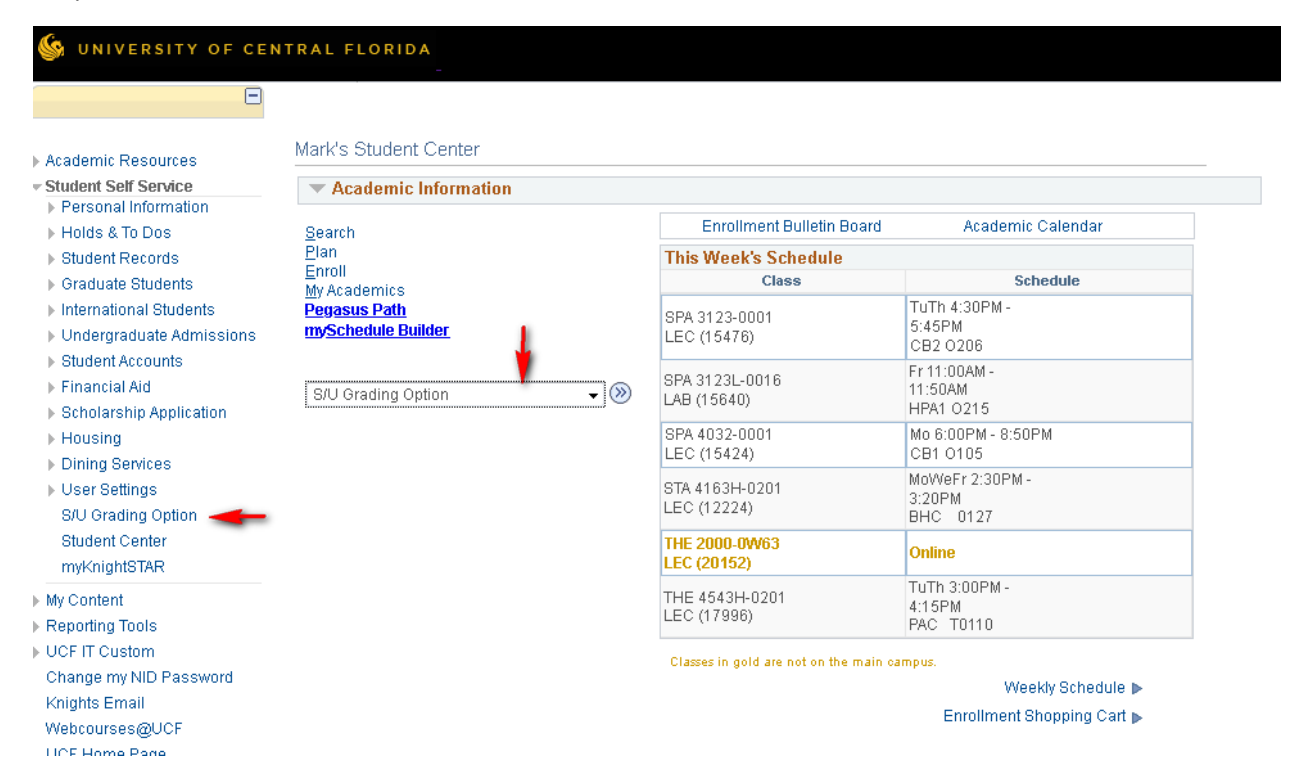

Once on the page, they need to check the box next to the class(es) they want to change. This is the before picture.

## **UCF Students**

Due to the extenuating circumstances related to the COVID-19 pandemic, we are giving you the option to switch any or all of your courses to satisfactory / unsatisfactory grading. This option will expire on April 27. Until that date, you can make or reverse these changes.

Check the box next to each course that you wish to "opt-in" for satisfactory / unsatisfactory (S/U) grading. Please click the "Save all Changes" button at the bottom of the page to register your changes.

Please consult with your academic advisor and review the FAQ page before finalizing your decisions to ensure that this election will be to your benefit. You will not have the ability to change your selection after April 27<sup>th</sup>.

If you need any assistance, please contact the Registrar's Office at 407-823-3100, email <u>registrar@ucf.edu</u> or contact the IT Support Center at 407-823-5117

| Spring 2020 |         | ID     | 4131684 Mark Dolmo        | Spring 2020 S/U Grading Policy FAQ |                    |       |             |
|-------------|---------|--------|---------------------------|------------------------------------|--------------------|-------|-------------|
| Switch S/U  | Grading | Class# |                           | Description                        | Instructor         | Units | Last Change |
|             | ABCDF   | 15476  | SPA 3123 (Sctn:<br>0001)  | SPEECH SCIENCE II                  | Christopher Mccrea | 3.00  | 04/27/20    |
|             | ABCDF   | 15424  | SPA 4032 (Sctn:<br>0001)  | AUDIOLOGY                          | Chelsea Byard      | 3.00  | 04/27/20    |
|             | ABCDF   | 20152  | THE 2000 (Sctn:<br>0W63)  | THEATRE SURVEY                     | John Shafer        | 3.00  | 04/27/20    |
|             | ABCDF   | 17996  | THE 4543H (Sctn:<br>0201) | HON THEATRE FOR SOCIAL CHANGE      | Sybil StClaire     | 3.00  | 04/27/20    |

## After clicking Save the value in the Grading column (2<sup>nd</sup> column) will reflect their new choice. This is the after picture. They can continue to update these values or undo a prior selection until April 27.

Due to the extenuating circumstances related to the COVID-19 pandemic, we are giving you the option to switch any or all of your courses to satisfactory / unsatisfactory grading. This option will expire on April 27. Until that date, you can make or reverse these changes.

Check the box next to each course that you wish to "opt-in" for satisfactory / unsatisfactory (S/U) grading. Please click the "Save all Changes" button at the bottom of the page to register your changes.

## Please consult with your academic advisor and review the FAQ page before finalizing your decisions to ensure that this election will be to your benefit. You will not have the ability to change your selection after April 27<sup>th</sup>.

If you need any assistance, please contact the Registrar's Office at 407-823-3100, email registrar@ucf.edu or contact the IT Support Center at 407-823-5117

| Spring 2020 |         | ID 4131684 Mark Dolmovich |                           |                               | <u>Financial Aid COVID-19 FAQ Download</u><br><u>Spring 2020 S/U Grading Policy FAQ</u> |       |             |
|-------------|---------|---------------------------|---------------------------|-------------------------------|-----------------------------------------------------------------------------------------|-------|-------------|
| Switch S/U  | Grading | Class#                    |                           | Description                   | Instructor                                                                              | Units | Last Change |
|             | s/u     | 15476                     | SPA 3123 (Sctn:<br>0001)  | SPEECH SCIENCE II             | Christopher Mccrea                                                                      | 3.00  | 04/27/20    |
|             | ABCDF   | 15424                     | SPA 4032 (Sctn:<br>0001)  | AUDIOLOGY                     | Chelsea Byard                                                                           | 3.00  | 04/27/20    |
|             | ABCDF   | 20152                     | THE 2000 (Sctn:<br>0W63)  | THEATRE SURVEY                | John Shafer                                                                             | 3.00  | 04/27/20    |
|             | ABCDF   | 17996                     | THE 4543H (Sctn:<br>0201) | HON THEATRE FOR SOCIAL CHANGE | Sybil StClaire                                                                          | 3.00  | 04/27/20    |